# **EFFECTIVE GROUNDWATER MODEL CALIBRATION: With Analysis Of Data, Sensitivities, Predictions, and Uncertainty**

By Mary C. Hill and Claire R. Tiedeman

# Computer Instructions for using GW\_Chart and ModelViewer for the exercises.

This document contains instructions for using the public domain computer programs GW\_Chart (Winston, 2000) and ModelViewer (Hsieh and Winston, 2002) to perform exercises in the book.

#### Installation and Execution

GW\_Chart and ModelViewer can be installed on your computer by downloading the zip files and unzipping them in directories called gw\_chart and modelviewer, respectively.

GW\_Chart and ModelViewer can be run by clicking on the executable or clicking on a shortcut created on your desktop.

Create shortcuts on the desktop of a computer with the Windows operating system as follows.

In Windows' File Explorer, right click and drag each executable from Explorer to the desktop and select "Create Shortcuts Here". From then on, start the program by double-clicking on the shortcut icon.

Versions of GW\_Chart and ModelViewer are provided on the web site associated with Hill and Tiedeman (2007). Users of the book are encouraged to use these versions because they have been tested for this application and are consistent with the provided instructions. More recent versions may be available at the web sites listed with the references for the documentation of these programs at the end of this document.

## **GW\_Chart**

GW\_Chart is most often used to produce the following graphs for the exercises:

- Composite and dimensionless scaled sensitivities for the exercises in Chapters 4, 7, and 9.
- Updated parameter values for exercises in Chapters 5 and 9.
- The residual analysis for the exercises in Chapters 6 and 9, and
- Parameter values and their confidence intervals in Chapters 7 and 9.

GW\_Chart requires the following steps.

1. Start the program as described in the previous section. The following window appears.

| 🔀 GW_Chart Calibration Plots: A Graphical Analyzer for MODFLOW 2000 |       |                 |                            |
|---------------------------------------------------------------------|-------|-----------------|----------------------------|
| Eile Chart Type Configure Undock Toolbar Help                       |       |                 |                            |
| 🗨 ् 🖑 🗹 Label Points                                                | File: | 🖺 🔠 👯 🔠 🧵 Close | MODFLOW-2000               |
|                                                                     |       | l               | MODFLOW-2000<br>JCODE-2005 |
| o test                                                              |       | 0<br>TEST       |                            |
|                                                                     |       |                 | 1                          |

- 2. Identify the program that produced the files to be plotted in a drop-down menu on the top right (MODFLOW-2000 or UCODE\_2005)
- 3. File dialog box: select Open File. Navigate to the directory containing the files of interest. Open one file. GW\_Chart looks for other files in that directory with the same filename prefix and filename extensions that it recognizes. These files are listed in the dropdown menu labeled File: in the upper middle part of the window. The filename extensions and the associated file content are described in the documentation of MODFLOW-2000 (Hill and others, 2000, p. 28-29) and UCODE\_2005 (Poeter and Hill, 2005, p. 231-233).
- 4. Graphs of other data sets are obtained by choosing other files from the drop-down menu labeled **Files:**

The following three issues are discussed next: (1) What to do if the expected files are not being produced, (2) The graph options provided by GW\_Chart, and (3) One aspect of the graph produced for the file with extension \_ws.

(1) If files with the appropriate extensions are not in the expected directory, check to be sure that the input to the program specified that the files be produced. In MODFLOW-2000, check the contents of the file for all observations (Hill and others, 2000, p. 27). In UCODE\_2005, check the keyword DataExchange in the UCODE\_Control\_Data input block (Poeter and Hill, 2005, p. 58).

(2) For many of the graphs, the user is provided choices about how the graph is to be constructed. These choices are presented using a window that pops up when the file is chosen. The windows are largely self-explanatory and the same file can be reselected to provide the opportunity to make other selections.

(3) The file with extension \_ws produces a graph of weighted residuals against weighted or unweighted simulated values (MODFLOW-2000 uses weighted simulated values; UCODE\_2005 uses unweighted simulated values). When the \_ws file is chosen, the major tick marks on the vertical axis against which weighted residuals are measured are assigned values equal to multiples of the standard error of the regression. This is advantageous because if the weighted residuals are random and normally distributed, it is expected that about 5 percent (about 5 out of 100) of the weighted residuals will be more than two standard errors away from zero, and 0.2 to 0.3 percent (2 to 3 out of 1,000) will be more than three standard errors away from zero. Thus, using the standard error to mark the weighted residual axis makes it very easy to evaluate not only how randomly the weighted residuals fall around zero, but also whether there are more outliers than would be expected. For more information, see Hill and Tiedeman (2007, p. 100-104).

### ModelViewer

ModelViewer supports three-dimensional visualization of input or output for a suite of models, including MODFLOW-2000, MODFLOW-2000 with Ground-Water Transport Process, MODFLOW-96, MOC3D, MODPATH, MT3DMS, SUTRA, and PHAST

ModelViewer can be used to visualize hydraulic heads and hydraulic conductivities from the MODFLOW runs used in the exercises regardless of the program used to conduct the sensitivity analysis and parameter estimation. It can be used to visualize a sum-of-squared objective function using a data-exchange file with file extension \_sos produced by UCODE\_2005 in exercise 5.1.

To use ModelViewer to visualize heads and hydraulic conductivity, the following steps are needed.

- Execute ModelViewer.
- <u>Start with visualizing hydraulic heads</u>.
- Under the **File** menu item, select **New**.
- Model Selection dialog box: select Modflow 2000.
- **Modflow 2000 Data Files** dialog box: browse to the desired directory. Click on the exercise name file (for example, ex3.2.nam).
- **Data Selection** dialog box: keep defaults. The model domain appears.
- Show menu item: select Solid, then Model Features.
- Model Features dialog box: select both model features.
- **Toolbox** menu item: select **Geometry** and set z to 10 to specify 10x vertical exaggeration. See a floodmap of hydraulic heads.
- Show menu item: select Colorbar
- Rotate by clicking and dragging any corner. To return to original, under the **Action** menu item click **View From Direction** and choose +z.
- <u>Now, visualize hydraulic conductivity (K)</u>.
- Toolbox menu item: select Data and choose K along rows.
- Toolbox menu item: select Solid, select Blocky.
- **Toolbox** menu item: select **Crop**. Reduce the **Max** for **Z** until you can see first the hydraulic conductivity of the confining unit, and then of the lower model layer.

To use ModelViewer to visualize the objective function for exercise 5.1 using UCODE\_2005, the following steps are needed. Exercise 5.1 can not be done with MODFLOW-2000.

- Execute **ModelViewer**.
- Under the **File** menu item, select **New**.
- Model Selection dialog box: select UCODE 2005 SOS.
- UCODE Data File dialog box: browse to the ex5.1 directory. Click on the \_sos file.
- **Data Selection** dialog box: keep defaults. See the parameter domain.
- Show menu item: select Solid.
- Toolbox menu item: select Data. Select log(data) in the dialog box..
- Show menu item: select Colorbar
- **Toolbox** menu item: select Colorbar. Change value at red limit to 4, then 2.3. At this resolution there are discretization effects, but the long-narrow minimum is evident.
- Show menu item: select isosurfaces.
- **Data** menu item: select **isosurfaces**. In the **isosurface window**, increase the number of surfaces by 10 repreatedly until there are 40. Work with the isosurface and colorbar menus to investigate the minima.

#### References

- Hill, M.C., Banta, E.R., Harbaugh, A.W., and Anderman, E.R., 2000, MODFLOW-2000, the U.S. Geological Survey modular ground-water model, User's guide to the Observation, Sensitivity, and Parameter-Estimation Process and three postprocessing programs: U.S. Geological Survey Open-File Report 00-184, 209 p. <u>http://water.usgs.gov/nrp/gwsoftware/modflow2000/modflow2000.html</u>
- Hsieh, PA, Winston, RB. (2002) User's guide to model viewer, a program for threedimensional visualization of ground-water model results: US Geological Survey Open-File Report 02-106, 18p. http://water.usgs.gov/nrp/gwsoftware/modelviewer/ModelViewer.html
- Poeter, E.P., Hill, M.C., Banta, E.R., Mehl, Steffen and Christensen, Steen, 2005, UCODE\_2005 and six other computer codes for universal sensitivity analysis, calibration, and uncertainty evaluation: U.S. Geological Survey Techniques and Methods 6-A11, 283p. http://typhoon.mines.edu/freeware/ucode/
- Winston, R.B., 2000, Graphical User Interface for MODFLOW, Version 4: U.S. Geological Survey Open-File Report 00-315, 27 p. http://water.usgs.gov/nrp/gwsoftware/GW\_Chart/GW\_Chart.html